## User's Guide for Mobile App Installation(Update, etc.)

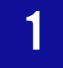

## Using Mobile Card App

## I Phone

 Run the App and Activate the Mobile Card by setting "Enable Bluetooth"

1 Run the [Gyeongsang National University Attendance  $\cdot$  Entry App]  $\rightarrow$  2 Click "Agree" in the Personal Information Use Agreement $\rightarrow$ 3 Enter Integrated ID(Employee Number)/Password $\rightarrow$ 4 Set as "Enable Bluetooth"  $\rightarrow$ 5 Activate the Mobile Card

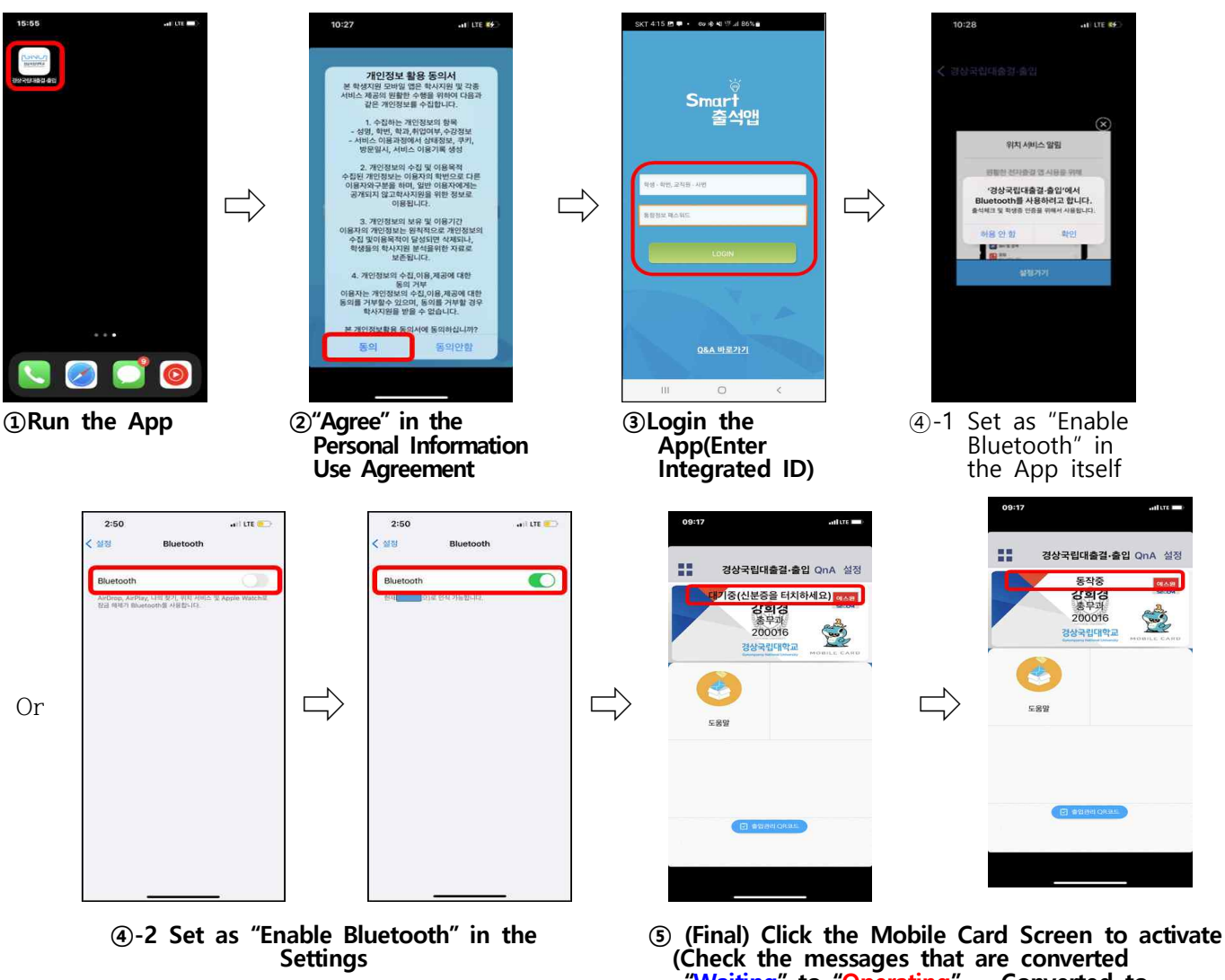

"Waiting" to "Operating", Converted to "Waiting" after 10 seconds)